# 1. 사회통합정보망에서 사전평가 신청하는 방법

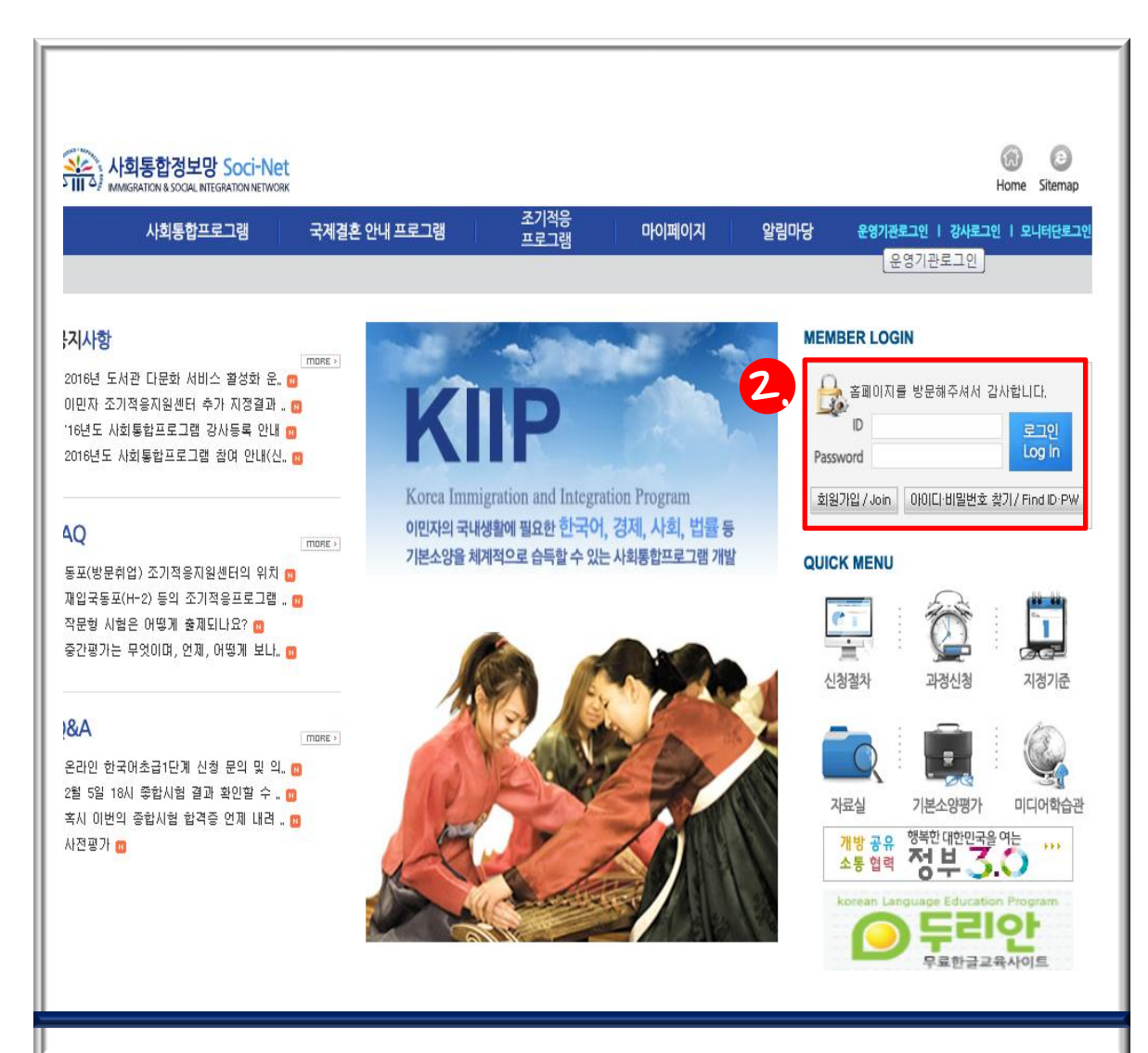

1. 사회통합정보망 (www.socinet.go.kr) 에 접속

### 2. ID와 PASSWORD 입력

| 사회통합프로그램                                                                                                    | 국제결혼 안내    | ᅢ프로그램      | 조기적응<br>프로그래 | 마이페이지    | 알릳                     | 마당 운영기관회 | 리그인   강사로그                 | 1인   모니터단 |
|----------------------------------------------------------------------------------------------------|------------|------------|--------------|----------|------------------------|----------|----------------------------|-----------|
| E입취지 과정 및 이수시간 신청절;                                                                                                   | 차 기본소양평가 길 | ·사및 교재 지정기 | 준 전국운영기관현황 / | 사회통합프로 : | 1램 신청                  | 3 별 평가신청 |                            |           |
| Korea Immigrationand Integration Program<br>이전자의 구석사실에의 필요한 한국어, 전자, 사실,<br>법률 3 기본스장을 체계적으로 습락할 수 있는<br>서북동학으로 1위 가장 | ≫ 평가신청     |            |              | [        |                        | A Hor    | ne > 사회통합프<br>[1]          | 로그램 > 평7  |
| 이사회통한프로그램                                                                                                    | 평가구분       | 전체         |              | 평7       | 년도                     | 전체 🔻     |                            |           |
|                                                                                                    | 평가차수       | 전체 🔻       | 전체 🔻         |          | <b>평가일자</b> 2016.      |          | 016.02.03 📴 ~ 2017.02.03 🗒 |           |
|                                                                                                    | 신청일자       |            | -            |          |                        |          |                            | SEARCH    |
|                                                                                                    | 년도         | 평가구분       | 평가구분 평가명     |          | 신청일자 평가일               |          | 평가일자                       | 평가시간      |
| 도입취지 4                                                                                                    | 2016       | 사전평가       | 2016년 사전평기   | 바 2차     | 2016.01.25 ~ 2016.04.2 |          | 2016, 04, 30               | 13:00     |
| 신청절차 🛛                                                                                                    |            |            |              |          |                        |          |                            |           |
| 기본소양평가 🔍                                                                                                    |            |            |              |          |                        |          |                            |           |
| 강사 및 교재 🔍                                                                                                    |            |            |              |          |                        |          |                            |           |
| 지정기준 🛛                                                                                                    |            |            |              |          |                        |          |                            |           |
| 전국운영기관현황 🛛                                                                                                    |            |            |              |          |                        |          |                            |           |
| 사회통합프로그램 신청 🛛                                                                                                    |            |            |              |          |                        |          |                            |           |
| 과정신청 🔍                                                                                                    |            |            |              |          |                        |          |                            |           |
|                                                                                                    |            |            |              |          |                        |          |                            |           |

## 3. 사회통합프로그램내의 평가신청 클릭

## 4. 평가신청 중 본인이 신청할 평가를 클릭

| 사회통합정보망 Soci-I                                                                                                    | Net<br>WORK     |                     |              |        | 2                                     | 로그아웃 🕡 🧿<br>Home Sitema |
|----------------------------------------------------------------------------------------------------|-----------------|---------------------|--------------|--------|---------------------------------------|-------------------------|
| 사회통합프로그램                                                                                                    | 국제결혼 안내 프로      | 오기적응<br>그램 프로그램     | 마이페이기        | 시 알림마당 | 운영기관로그인                               | 강사로그인   모니터단로           |
| KIIP<br>Grea Inmigrationand Integration Program<br>(RUSIR 국사실회와 필요한 한국어, 강제, 사회,<br>별 등 기본소방을 해외적으로 숙박할 수 있는          | 》평가신청<br>평가년도   | 2016                |              | 평가구분   | ੈ Home ><br>사전평가                      | 시회통합프로그램 > <b>평가</b>    |
| 네동 <u>합프로그램</u> 개발                                                                                                    | 평가명             | 2016년 사전평가 2차       |              | 신청일자   | 2016.01.25 ~                          | 2016.04.22 (평가신청중)      |
| ▷사회통합프로그램                                                                                                    | 평가일자            | 2016.04.30          |              | 평가시간   | 13:00                                 |                         |
| 도입취지 •<br>과정 및 이수시간 •<br>신청절차 •<br>기본소양평가 •<br>강사 및 교재 •<br>지정기준 •<br>전국운영기관험왕 •<br>사회통합프로그램 신청 •<br>과정신청 •<br>필가신청 • |                 | 광가신청을 하       5.    | 사겠습니까?<br>취소 |        |                                       |                         |
|                                                                                                    | (우13809)경기도 과천시 | 관문로 47 정부과천쳥사1동 (Ti | 1:국변없이 1345  | )      | ····································· | 요령크 ::::::::: • 0       |

## 5. 평가신청을 하시겠습니까? 의 질문에 확인버튼 클릭

| 🔐 사회통합정보망 Soci-N                                                                                                  | let                                                                                                    |                                                                                                 |                                 |                                                                        |                                                           |                   | ្               | 로그아웃                      | Kime Siteman              |
|----------------------------------------------------------------------------------------------------|----------------------------------------------------------------------------------------------------|-------------------------------------------------------------------------------------------------|---------------------------------|------------------------------------------------------------------------|-----------------------------------------------------------|-------------------|-----------------|---------------------------|---------------------------|
| 사회통합프로그램                                                                                                    | 국제결혼                                                                                                    | 안내 프로그림                                                                                         | 포기<br>뱀 <u>프루</u>               | 작 6. 마이페이                                                              | 이지                                                        | 알림마당              | 운영기관로           | 그인   강사로그                 | 인   모니터단로그인               |
| Kore Innigationand Integration Program<br>이민자의 국내상황에 필요한 한국어, 장재, 사회,<br>법률 등 기본소장을 제가적으로 순락할 수 있는<br>사회통합프로그램 개발 | ≫ 마이페이<br>● 국제견호안배                                                                                                    | 지<br>/ 조기전 <sup>6</sup>                                                                         | 오프로그램                           |                                                                        | ۲                                                         |                   | •               | Home > My F               | Page > My Page            |
| My Page                                                                                                    | 구분                                                                                                    | 접수일자                                                                                            | 접수번호                            | 교육장소                                                                   |                                                           | 교육예정일             | 교육시간            | 이수일자                      | 상태                        |
|                                                                                                    | 사회통합프로그램           상태         사전평가신청           운영기관         미지정                                                                                    |                                                                                                 |                                 |                                                                        | 현재 과정 단계         과정신청전           관할사무소         서울출입국관리사무소 |                   |                 |                           |                           |
|                                                                                                    | <ul> <li>※ 사전평가 응시</li> <li>· 평가상태 :</li> <li>· 접수일자 :</li> <li>· 평가일자 :<br/>(12시)</li> <li>· 평가장소 :</li> <li>· 평가장소 :</li> <li>· 평가정수/</li> </ul> | [자 중 구술/<br>명//가<br>신청<br>2016.04.30<br>미정<br>미정<br>결과 :<br>문상서<br>문상서<br>참<br>₩ YOF JUSTICE RE | 1 <u>3</u> 시<br>13시<br>실완료)<br> | 과정신청대행 )<br>경가점수에 상관없이 0단7<br>사1동 (TEL:국변없이 12<br>475 RESERVED. 개인정보처럼 | 철강신청대<br>계로 배정됩니<br>345)<br>리방험                           | 행 ▶ ] 과정신:<br>니다. | 철 <b>) </b> 학사0 | [력조회]▶] (호<br>: 주요링크 :::: | (원상세정보확인 ♪<br>:::::: ▼ 미동 |

## 6. 마이페이지에서 평가 상태 및 일자 확인 가능

## 7. 응시표 출력

# 2. 사회통합정보망에서 평가신청 취소하는 방법

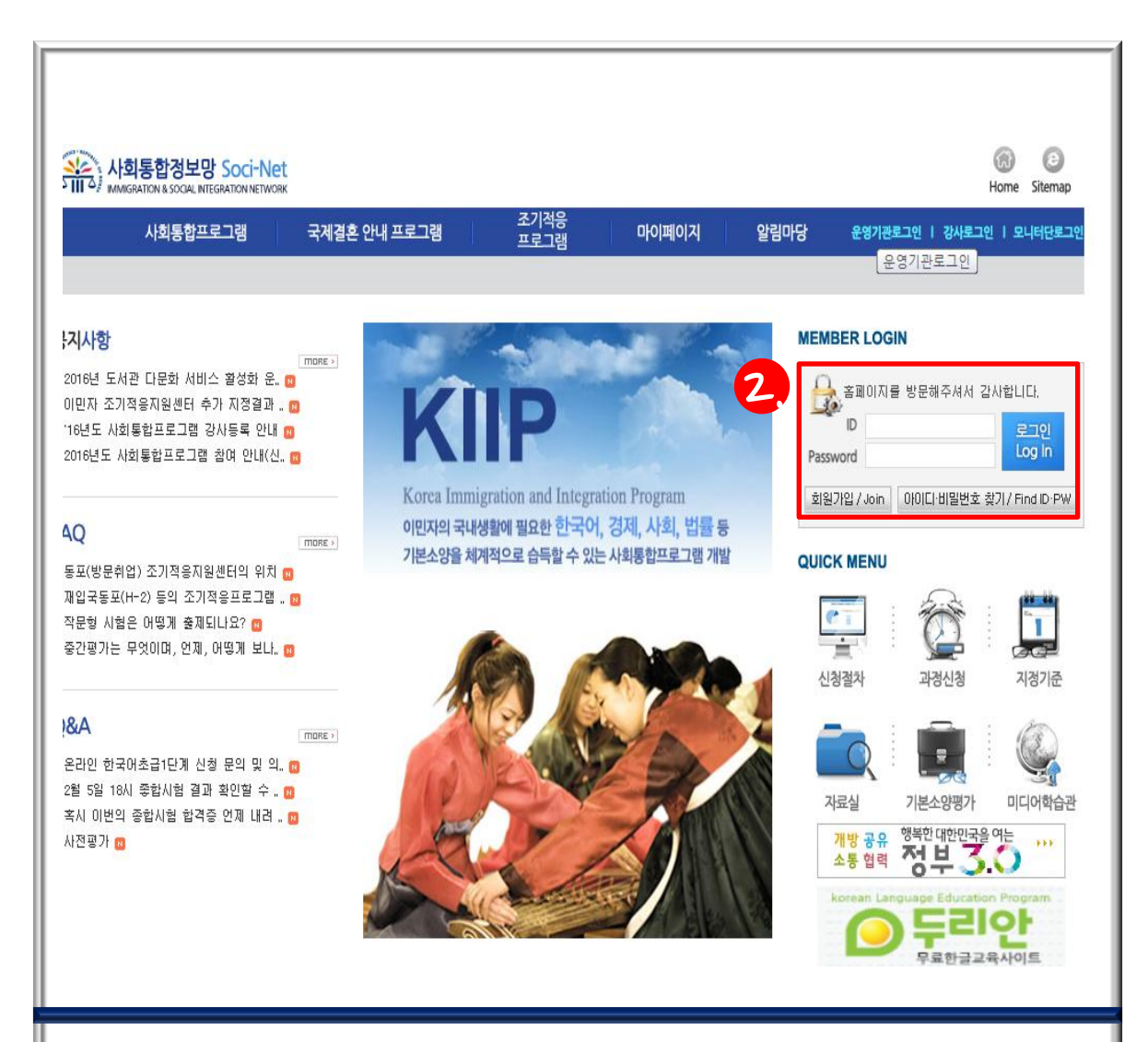

1. 사회통합정보망 (www.socinet.go.kr) 에 접속

2. ID와 PASSWORD 입력

| 입취지 과정 및 이수시간 신청절                                                                                    | 1치 기보스야펴지 가ル |          |               |         |                         |                |              |          |
|----------------------------------------------------------------------------------------------------|--------------|----------|---------------|---------|-------------------------|----------------|--------------|----------|
|                                                                                                    | N 167991 94  | 및 교재 지정기 | 준 전국운영기관현황 시  | 회통합프로 - | 1램 신청                   | 평가신청           |              |          |
| KIIP<br>rea Immigrationard Integration Program<br>면의 국내용관에 필요한 한국어, 김제, 사회,<br>등 기업사용한 태양이라고 슈타는 소리는 | እ 평가신청       |          |               |         |                         | the Hom        | e > 사회통합프    | :로그램 > 평 |
| e 6 가는모양은 세계식으로 남겨울 두 났는<br>통첩프로그램 개발                                                                |              |          |               | Ŀ       | •••                     |                |              |          |
| 사회통합프로그램                                                                                             | 평가구분         | 전체       | •             | 평기      | 년도                      | 전체 🔻           |              |          |
| A Total                                                                                              | 평가차수         | 전체 🔻     |               | 평가      | 일자                      | 2016.02.03 📴 ~ | 2017.02.03 屋 |          |
|                                                                                                    | 신청일자         |          |               |         |                         |                |              | SEAR     |
|                                                                                                    | 년도           | 평가구분     | 평가명           |         | 1                       | 신청일자           | 평가일자         | 평가시      |
| 도입취지 4.                                                                                              | 2016         | 사전평가     | 2016년 사전평가 2차 |         | 2016.01.25 ~ 2016.04.22 |                | 2016.04.30   | 13:00    |
| 신청절차 🔍                                                                                               |              |          |               |         |                         |                |              |          |
| 기본소양평가 🔍                                                                                             |              |          |               |         |                         |                |              |          |
| 강사 및 교재 🔍                                                                                            |              |          |               |         |                         |                |              |          |
| 지정기준 🔍                                                                                               |              |          |               |         |                         |                |              |          |
| 전국운영기관현황 🔍                                                                                           |              |          |               |         |                         |                |              |          |
| 사회통합프로그램 신청 🔍                                                                                        |              |          |               |         |                         |                |              |          |
|                                                                                                    |              |          |               |         |                         |                |              |          |
| 과정신청 🔍                                                                                               |              |          |               |         |                         |                |              |          |

## 3. 사회통합프로그램내 의 평가신청 클릭

### 4. 본인이 신청한 평가 클릭

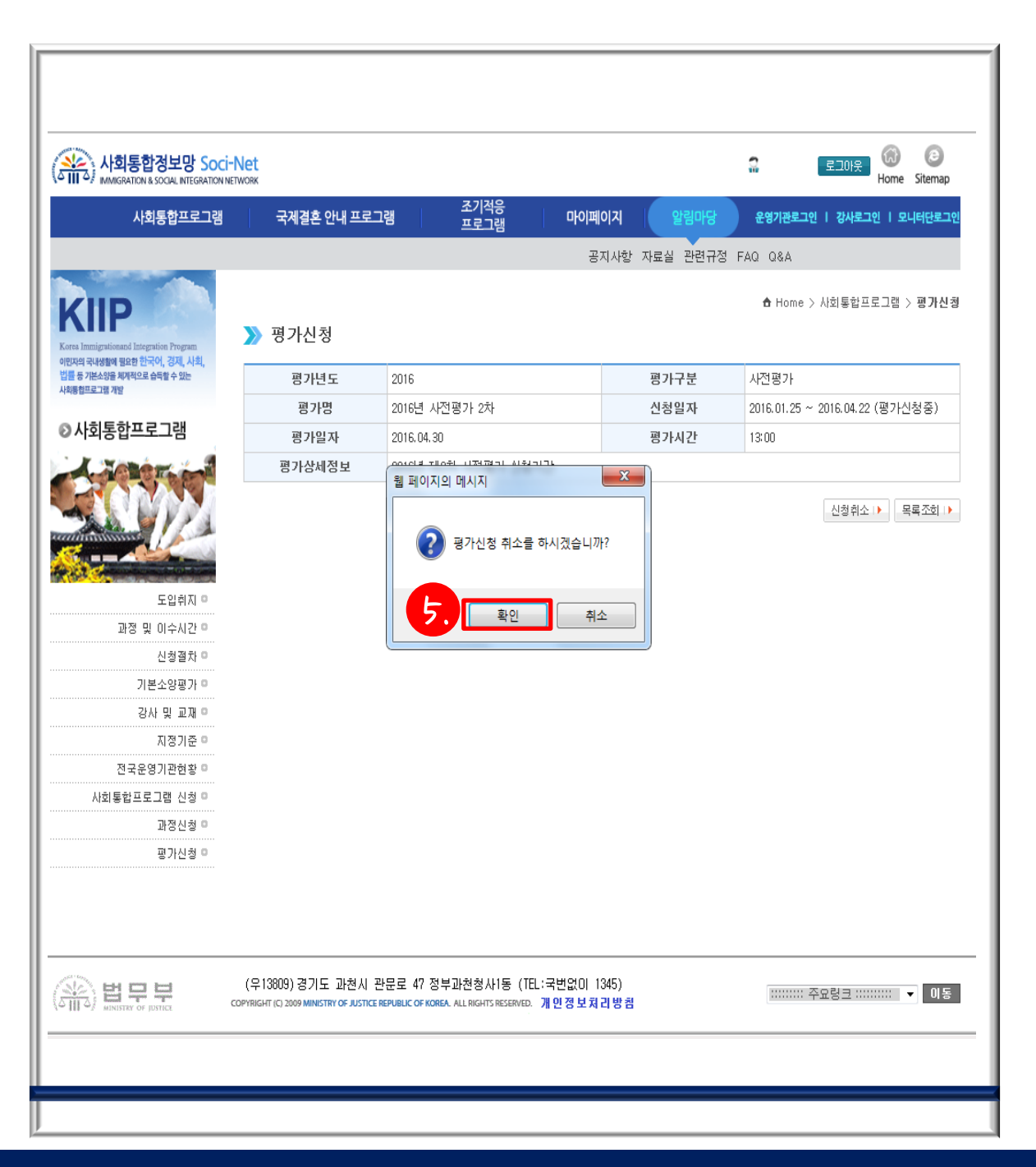

#### 5. 평가신청 취소를 하 시겠습니까?라는 질문 에 확인 버튼 클릭

## 마이페이지에서 평가 신청 취소 확인 가늉